The link is:

https://app.doj.mt.gov/apps/HB590/

This tool will create a PDF report for your records.

This tool will submit the report to the MT Dept of Justice.

If you use this tool you do not need to submit the reports quarterly as the MT DOJ already has them.

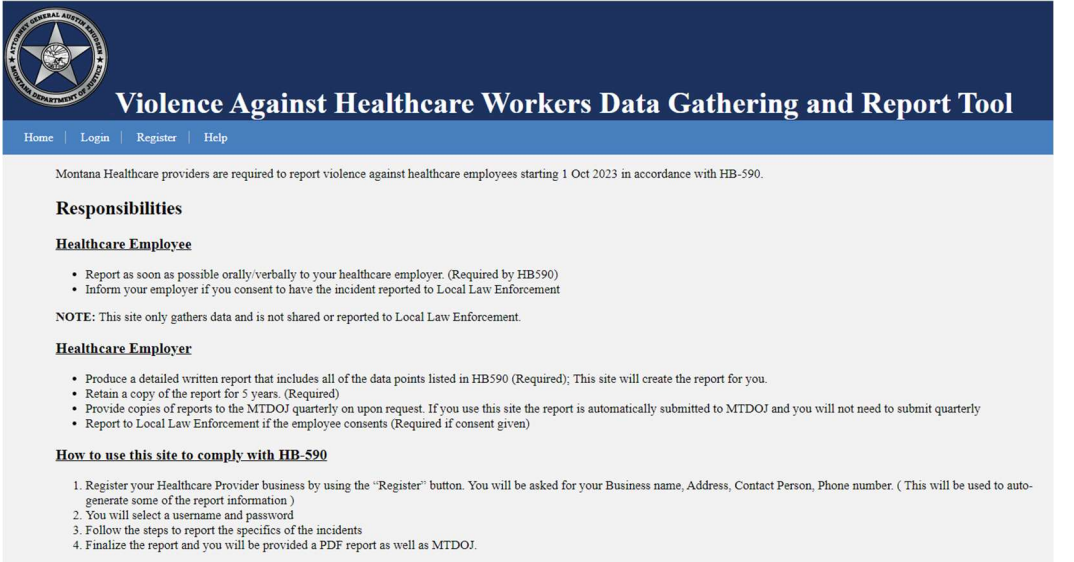

For more information click the HELP above.

Register your Health Care Facility by Filling in the Form and Submit

#### Account registration for healthcare provider employers

| User Name                          | TestUser2          |
|------------------------------------|--------------------|
| E-mail                             | test@example.com   |
| Healthcare provider business name: | First Hospital LLC |
| Contact name:                      | Test User          |
| Phone number:                      | 406-555-5555       |
| Street address:                    | 123 A Street       |
| Street address line 2:             | Suite 2            |
| City:                              | fredresickburg     |
| State Code:                        | MT                 |
| Zipcode                            | 59601              |
|                                    |                    |
| Create a password                  | tester123          |
|                                    | Submit             |
|                                    |                    |
|                                    |                    |

Remember your Password!

After you click Submit you will see the following information. Click login to submit a report.

| interesting is the second second seco | Account registration | for healthcare | provider employ | ers |
|----------------------------------------------------------------------------------------------------|----------------------|----------------|-----------------|-----|
|----------------------------------------------------------------------------------------------------|----------------------|----------------|-----------------|-----|

Thank you for regisering your account.

You may now login with your username: <u>TestUser4</u> to submit HB590 reports.

The Login Screen

| Heal                                 | th Care Employer Login   |
|--------------------------------------|--------------------------|
| User Name:<br>Password:<br><u>Ne</u> | Login<br>w user account? |

Once Logged in you will see the following information. Please enter all Required Data and as much optional information as possible.

There are 6 tabs of information. You can click the "Next" Button or Click on the tabs.

1. Incident Information

| Report of violence against a health care employee         Please Report to LOCAL Law Enforcement. This site is only used to gather data for statistical analysis and report generation         This form is generates a downloadable written report to assist with the reporting requirements of Montana House Bill NO. 590         1. Incident Information       2. Employee Information       3. Alleged Perpetrator       4. Assault Report       5. Narrative       6. Finalize Report         Employer       First Hospital LLC       John Smith       406-555-5555       123 A Street         Helena       Date and time of Incident       Select Date       12.00 PM         Location of Incident       Select Date       12.00 PM         Location of Incident       Select Date       12.00 PM         Was the incident reported to local law enforcement? Yes \ No \       No \ | Report of violence against a health care employee         Please Report to LOCAL Law Enforcement. This site is only used to gather data for statistical analysis and report generation         This form is generates a downloadable written report to assist with the reporting requirements of Montana House Bill NO. 590         1. Incident Information       2. Employee Information       3. Alleged Perpetrator       4. Assault Report       5. Narrative       6. Finalize Report         Employer       First Hospital LLC       John Smith       406-555-5555       123 A Street         Helena       Date and time of Incident       Select Date       12:00 PM         Location of Incident       Select Date       12:00 PM         Was the incident report to low enforcement?       Yes No O                                                                                                    | Report of violence against a health care employee         Please Report to LOCAL Law Enforcement. This site is only used to gather data for statistical analysis and report generation         This form is generates a downloadable written report to assist with the reporting requirements of Montana House Bill NO. 590         1. Incident Information       2. Employee Information         3. Alleged Perpetrator       4. Assault Report       5. Narrative         6. Finalize Report       Employer         First Hospital LLC       John Smith         406-555-5555       123 A Street         Helena       Date and time of Incident         Date and time of Incident       Select Date         Location of Incident       Select Date         Vas the incident report to law enforcement?       Yes $\otimes$ No $\bigcirc$ Ud employee consent to report to law enforcement?       Yes $\otimes$ No $\bigcirc$ | Report of violence against a health care employee         Please Report to LOCAL Law Enforcement. This site is only used to gather data for statistical analysis and report generation         This form is generates a downloadable written report to assist with the reporting requirements of Montana House Bill NO. 590         1 Incident Information       2. Employee Information         3. Alleged Perpetrator       4. Assault Report         5. Narrative       6. Finalize Report         Employer       First Hospital LLC         John Smith       406-555-5555         123 A Street       Helena         Date and time of Incident       Select Date         Location of Incident       Select Date         Location of Incident       Select Date         Was the incident reported to local law enforcement?       Yes <no< td="">         Was weapon of any kind used?       Yes<no< td="">         Was weapon of any kind used?       Yes<no< td="">         Was weapon of any kind used?       Yes<no< td=""></no<></no<></no<></no<>                                                                                                    |                                                                     | Submit Report Data   Help                                                                                                    |                                                  |                           |                |                    |      |
|----------------------------------------------------------------------------------------------------|----------------------------------------------------------------------------------------------------|----------------------------------------------------------------------------------------------------|----------------------------------------------------------------------------------------------------|---------------------------------------------------------------------|----------------------------------------------------------------------------------------------------|--------------------------------------------------|---------------------------|----------------|--------------------|------|
| Prease Report to LOCAL Law Enforcement. This site is only used to gather data for statistical analysis and report generation         This form is generates a downloadable written report to assist with the reporting requirements of Montana House Bill NO. 590         1. Incident Information       2. Employee Information       3. Alleged Perpetrator       4. Assault Report       5. Narrative       6. Finalize Report         Employer       First Hospital LLC       John Smith       406-555-5555       123 A Street         Helena       Date and time of Incident       Select Date       12:00 PM         Location of Incident       Select Date       12:00 PM         Was the incident reported to local law enforcement?       Yes O NO O                                                                                                    | Please Report to LOCAL Law Enforcement. This site is only used to gather data for statistical analysis and report generation         This form is generates a downloadable written report to assist with the reporting requirements of Montana House Bill NO. 590         1. Incident Information       2. Employee Information       3. Alleged Perpetrator       4. Assault Report       5. Narrative       6. Finalize Report         2. Employer       First Hospital LLC       John Smith       406-555-5555       123 A Street         Helena       Date and time of Incident       Select Date       12:00 PM         Date and time Employer took oral report of the incident       Select Date       12:00 PM         Location of Incident       Select Date       12:00 PM         Was the incident reported to local law enforcement?       Yes No O         Did employee consent to report to law enforcement?       Yes No O                                                                                                    | Please Report to LOCAL Law Enforcement. This site is only used to gather data for statistical analysis and report generation         This form is generates a downloadable written report to assist with the reporting requirements of Montana House Bill NO. 590         1. Incident Information       2. Employee Information       3. Alleged Perpetrator       4. Assault Report       5. Narrative       6. Finalize Report         Employer       First Hospital LLC<br>John Smith<br>406-555-5555<br>123 A Street<br>Helena       John Smith<br>5. Street       4. Street         Date and time of Incident       Select Date       12:00 PM         Date and time function functiont       Select Date       12:00 PM         Was the incident report to local law enforcement?       Yes No O       No O         Was weapon of any kind ursed?       Yes No O       If yes what type?                                | Please Report to LOCAL Law Enforcement. This site is only used to gather data for statistical analysis and report generation         This form is generates a downloadable written report to assist with the reporting requirements of <u>Montana House Bill NO. 590</u> 1. Incident Information       2. Employee Information       3. Alleged Perpetrator       4. Assault Report       5. Narrative       6. Finalize Report         1. Incident Information       2. Employee Information       3. Alleged Perpetrator       4. Assault Report       5. Narrative       6. Finalize Report         Employer       First Hospital LLC       John Smith       406-555-5555       123 A Street         Helena       Date and time of Incident       Select Date       12:00 PM         Date and time of Incident       Select Date       12:00 PM         Location of Incident       Select Date       12:00 PM         Location of Incident       Select Date       12:00 PM         Location of Incident       Select Date       12:00 PM         Location of Incident       Select Date       10:00 PM         Location of Incident       Select Date       10:00 PM         Location of Incident       Select Date       10:00 PM         Location of Incident       Select Date       10:00 PM         Ubit employee consent to report to law enforcement?       Yes No O <td< th=""><th>Report of violence again</th><th>ist a health care employee</th><th></th><th></th><th></th><th></th><th></th></td<>                                                                                                    | Report of violence again                                            | ist a health care employee                                                                                                    |                                                  |                           |                |                    |      |
| 1. Incident Information       2. Employee Information       3. Alleged Perpetrator       4. Assault Report       5. Narrative       6. Finalize Report         Employer       First Hospital LLC<br>John Smith<br>406-555-5555<br>123 A Street<br>Helena       John Smith<br>2. Employer took oral report of the incident       Select Date       12:00 PM         Date and time of Incident       Select Date       12:00 PM         Location of Incident       Select Date       12:00 PM         Was the incident reported to local law enforcement?       Yes O No O                                                                                                    | 1. Incident Information       2. Employee Information       3. Alleged Perpetrator       4. Assault Report       5. Narrative       6. Finalize Report         Image: Constraint of the incident information       2. Employee Information       3. Alleged Perpetrator       4. Assault Report       5. Narrative       6. Finalize Report         Image: Constraint of the incident information       3. Alleged Perpetrator       4. Assault Report       5. Narrative       6. Finalize Report         Image: Constraint information       2. Employee Information       3. Alleged Perpetrator       4. Assault Report       5. Narrative       6. Finalize Report         Image: Constraint information       Employer       First Hospital LLC       John Smith       406-555-5555       123 A Street         Helena       Date and time of Incident       Select Date       12:00 PM       12:00 PM <t< th=""><th>1. Incident Information       2. Employee Information       3. Alleged Perpetrator       4. Assault Report       5. Narrative       6. Finalize Report         Employer       First Hospital LLC       John Smith       406-555-5555       123 A Street         Helena       Date and time of Incident       Select Date       12:00 PM         Date and time of Incident       Select Date       12:00 PM         Location of Incident       Select Date       12:00 PM         Usas the incident reported to local law enforcement?       Yes 0 No 0       No 0         Did employee consent to report to law enforcement?       Yes 0 No 0       If yes what type?</th><th>This form is generates a downloadable written report to assist with the reporting requirements of <u>Montana House Bill NO. 590</u>  1. Incident Information 2. Employee Information 3. Alleged Perpetrator 4. Assault Report 5. Narrative 6. Finalize Report Current Prist Hospital LLC Uohn Smith 406-555-5555 123 A Street Helena Date and time of Incident Select Date 12:00 PM Date and time Employer took oral report of the incident Select Date 12:00 PM Location of Incident Select Date 12:00 PM Date and time functionent Vas the incident reported to local law enforcement? Yes No Did employee consent to report to law enforcement? Yes No Was weapon of any kind used? Yes No Was weapon of any kind used? Yes No Was weapon of any kind used? Yes No</th><th>Please Report to LOCAL La</th><th>w Enforcement. This site is only</th><th>used to gather data for stat</th><th>istical analysis and repo</th><th>rt generation</th><th></th><th></th></t<> | 1. Incident Information       2. Employee Information       3. Alleged Perpetrator       4. Assault Report       5. Narrative       6. Finalize Report         Employer       First Hospital LLC       John Smith       406-555-5555       123 A Street         Helena       Date and time of Incident       Select Date       12:00 PM         Date and time of Incident       Select Date       12:00 PM         Location of Incident       Select Date       12:00 PM         Usas the incident reported to local law enforcement?       Yes 0 No 0       No 0         Did employee consent to report to law enforcement?       Yes 0 No 0       If yes what type?                                                                                                    | This form is generates a downloadable written report to assist with the reporting requirements of <u>Montana House Bill NO. 590</u> 1. Incident Information 2. Employee Information 3. Alleged Perpetrator 4. Assault Report 5. Narrative 6. Finalize Report Current Prist Hospital LLC Uohn Smith 406-555-5555 123 A Street Helena Date and time of Incident Select Date 12:00 PM Date and time Employer took oral report of the incident Select Date 12:00 PM Location of Incident Select Date 12:00 PM Date and time functionent Vas the incident reported to local law enforcement? Yes No Did employee consent to report to law enforcement? Yes No Was weapon of any kind used? Yes No Was weapon of any kind used? Yes No Was weapon of any kind used? Yes No                                                                                                    | Please Report to LOCAL La                                           | w Enforcement. This site is only                                                                                                 | used to gather data for stat                     | istical analysis and repo | rt generation  |                    |      |
| 1. Incident Information       2. Employee Information       3. Alleged Perpetrator       4. Assault Report       5. Narrative       6. Finalize Report         Lemployer       First Hospital LLC       John Smith       406-555-5555       123 A Street         Helena       Date and time of Incident       Select Date       12:00 PM         Date and time functioner       Select Date       12:00 PM         Location of Incident       Select Date       12:00 PM         Was the incident reported to local law enforcement?       Yes O No O                                                                                                    | 1. Incident Information       2. Employee Information       3. Alleged Perpetrator       4. Assault Report       5. Narrative       6. Finalize Report         Lemployer       First Hospital LLC       John Smith       406-555-55555       123 A Street         Helena       Date and time of Incident       Select Date       12:00 PM         Location of Incident       Select Date       12:00 PM         Was the incident reported to local law enforcement?       Yes ONO O         Did employee consent to report to law enforcement?       Yes ONO O                                                                                                    | 1. Incident Information       2. Employee Information       3. Alleged Perpetrator       4. Assault Report       5. Narrative       6. Finalize Report         Employer       First Hospital LLC<br>John Smith<br>406-555-5555       Jan Smith<br>406-555-5555       Jan Street<br>Helena         Date and time of Incident       Select Date       12:00 PM         Date and time of Incident       Select Date       12:00 PM         Location of Incident       Select Date       12:00 PM         Usas the incident reported to local law enforcement?       Yes \overlappic No \overlappic         Did employee consent to report to tak enforcement?       Yes \overlappic No \overlappic                                                                                                    | 1. Incident Information       2. Employee Information       3. Alleged Perpetrator       4. Assault Report       5. Narrative       6. Finalize Report         Employer       First Hospital LLC<br>John Smith<br>406-555-5555       Jan Smith<br>406-555-5555       Jan Street<br>Helena         Date and time of Incident       Select Date       12:00 PM         Date and time Employer took oral report of the incident       Select Date       12:00 PM         Location of Incident       Select Date       12:00 PM         Uwas the incident reported to local law enforcement?       Yes 0 No 0         Did employee consent to report to law enforcement?       Yes 0 No 0         Was weapon of any kind used?       Yes 0 No 0         Were bodily fluids involved in the assault?       Yes 0 No 0                                                                                                    | This form is generates a down                                       | loadable written report to assist w                                                                                              | ith the reporting requirements                   | of Montana House Bill N   | <u>IO. 590</u> |                    |      |
| Employer       First Hospital LLC         John Smith         406-555-5555         123 A Street         Helena         Date and time of Incident         Select Date         12:00 PM         Location of Incident         Location of Incident         Was the incident reported to local law enforcement?         Yes O No O                                                                                                    | Employer       First Hospital LLC         John Smith         406-555-5555         123 A Street         Helena         Date and time of Incident         Select Date         12:00 PM         Date and time of Incident         Select Date         12:00 PM         Location of Incident         Location of Incident         Was the incident reported to local law enforcement?         Yes       No         Did employee consent to report to law enforcement?         Yes       No                                                                                                    | Employer       First Hospital LLC         John Smith         406-555-5555         123 A Street         Helena         Date and time of Incident         Select Date         12:00 PM         Location of Incident         Location of Incident         Was the incident reported to local law enforcement?         Yes       No         Did employee consent to report to law enforcement?         Yes       No         Uses weapon of any kind used?         Yes       No         Uses weapon of any kind used?                                                                                                    | Employer       First Hospital LLC         John Smith         406-555-5555         123 A Street         Helena         Date and time of Incident         Select Date       12:00 PM         Location of Incident         Location of Incident         Was the incident reported to local law enforcement?         Yes<       No         Did employee consent to report to law enforcement?       Yes<         Was weapon of any kind used?       Yes         Were bodily fluids involved in the assault?       Yes                                                                                                    | 1. Incident Information                                             | 2. Employee Information                                                                                                    | 3. Alleged Perpetrator                           | 4. Assault Report         | 5. Narrative   | 6. Finalize Report |      |
| Lingslog()       First Hospital EDS         John Smith       406-555-5555         123 A Street       Helena         Date and time of Incident       Select Date       12:00 PM         Location of Incident       Select Date       12:00 PM         Was the incident reported to local law enforcement?       Yes O No O                                                                                                    | Lingboys       First risplate LEO         John Smith       406-55-555         123 A Street       Helena         Date and time of Incident       Select Date       12:00 PM         Date and time Employer took oral report of the incident       Select Date       12:00 PM         Location of Incident       Select Date       12:00 PM         Was the incident reported to local law enforcement?       Yes O No O         Did employee consent to report to law enforcement?       Yes O No O                                                                                                    | John Smith         406-555-5555         123 A Street         Helena         Date and time of Incident         Select Date         12:00 PM         Date and time end Incident         Select Date         12:00 PM         Location of Incident         Vas the incident reported to local law enforcement?         Yes<                                                                                                    | John Smith         406-555-5555         123 A Street         Helena         Date and time of Incident         Select Date         12:00 PM         Location of Incident         Location of Incident         Was the incident reported to local law enforcement?         Yes<                                                                                                    |                                                                     | Employe                                                                                                    | Pr. First Hospital LLC                           |                           |                |                    |      |
| 406-555-5555         123 A Street         Helena         Date and time of Incident       Select Date         Location of Incident       Select Date         Was the incident reported to local law enforcement?       Yes O No O                                                                                                    | 406-555-5555<br>123 A Street<br>Helena<br>Date and time of Incident Select Date 12:00 PM<br>Date and time Employer took oral report of the incident Select Date 12:00 PM<br>Location of Incident Location of Incident Vas the incident reported to local law enforcement? Yes No O<br>Did employee consent to report to law enforcement? Yes No O                                                                                                    | 406-555-5555<br>123 A Street<br>Helena<br>Date and time of Incident Select Date 12:00 PM<br>Date and time Employer took oral report of the incident Select Date 12:00 PM<br>Location of Incident Location of Incident Select Date 12:00 PM<br>Location of Incident Select Date 12:00 PM<br>Location of Incident Select Date 12:00 PM<br>Location of Incident Select Date 12:00 PM<br>Location of Incident Select Date 12:00 PM<br>Location of Incident Select Date 12:00 PM<br>Location of Incident Select Date 12:00 PM                                                                                                    | 406-555-5555         123 A Street         Helena         Date and time of Incident         Select Date       12:00 PM         Date and time Employer took oral report of the incident       Select Date       12:00 PM         Location of Incident       Select Date       12:00 PM         Location of Incident       Select Date       12:00 PM         Did employee consent to report to law enforcement?       Yes 0 No 0         Was weapon of any kind used?       Yes 0 No 0         Were bodily fluids involved in the assault?       Yes 0 No 0                                                                                                    |                                                                     | Employe                                                                                                    | John Smith                                       |                           |                |                    |      |
| 123 A Street         Helena         Date and time of Incident       Select Date         Date and time Employer took oral report of the incident       Select Date         Location of Incident       Select Date         Was the incident reported to local law enforcement?       Yes O No O                                                                                                    | 123 A Street         Helena         Date and time of Incident       Select Date         Incomposition       12:00 PM         Location of Incident       Select Date         Was the incident reported to local law enforcement?       Yes         No       Did employee consent to report to law enforcement?                                                                                                    | 123 A Street         Helena         Date and time of Incident       Select Date       12:00 PM         Date and time Employer took oral report of the incident       Select Date       12:00 PM         Location of Incident       Location of Incident       Select Date       12:00 PM         Was the incident reported to local law enforcement?       Yes O       No O         Did employee consent to report to law enforcement?       Yes O       No O                                                                                                    | 123 A Street         Helena         Date and time of Incident       Select Date       12:00 PM         Date and time Employer took oral report of the incident       Select Date       12:00 PM         Location of Incident       Select Date       12:00 PM         Was the incident reported to local law enforcement?       Yes<                                                                                                    |                                                                     |                                                                                                    | 406-555-5555                                     |                           |                |                    |      |
| Helena         Date and time of Incident       Select Date         Date and time Employer took oral report of the incident       Select Date         Location of Incident       Location of Incident         Was the incident reported to local law enforcement?       Yes O No O                                                                                                    | Helena         Date and time of Incident       Select Date         Date and time Employer took oral report of the incident       Select Date         Location of Incident       Location of Incident         Was the incident reported to local law enforcement?       Yes O         Did employee consent to report to law enforcement?       Yes O                                                                                                    | Helena Date and time of Incident Select Date 12:00 PM Date and time Employer took oral report of the incident Select Date 12:00 PM Location of Incident Was the incident reported to local law enforcement? Yes 0 No 0 Did employee consent to report to law enforcement? Yes 0 No 0 Was weanon of any kind used? Yes 0 No 0                                                                                                    | Helena         Date and time of Incident       Select Date       12:00 PM         Date and time Employer took oral report of the incident       Select Date       12:00 PM         Location of Incident       Location of Incident       Image: Comparison of Comparison of Compa |                                                                     |                                                                                                    | 123 A Street                                     |                           |                |                    |      |
| Date and time of Incident       Select Date       12:00 PM         Date and time Employer took oral report of the incident       Select Date       12:00 PM         Location of Incident       Location of Incident       Select Date         Was the incident reported to local law enforcement?       Yes O       No O                                                                                                    | Date and time of Incident       Select Date       12:00 PM         Date and time Employer took oral report of the incident       Select Date       12:00 PM         Location of Incident       Location of Incident       Image: Comparison of Comparison of Comp                                                                                                    | Date and time of Incident       Select Date       12:00 PM         Date and time Employer took oral report of the incident       Select Date       12:00 PM         Location of Incident       Image: Comparison of Incident       Image: Comparison of Incident         Was the incident reported to local law enforcement?       Yes O       No O         Did employee consent to report to law enforcement?       Yes O       No O         Was weapon of any kind used?       Yes O       No O                                                                                                    | Date and time of Incident       Select Date       12:00 PM         Date and time Employer took oral report of the incident       Select Date       12:00 PM         Location of Incident                                                                                                    |                                                                     |                                                                                                    | Helena                                           |                           |                |                    |      |
| Date and time Employer took oral report of the incident Select Date 12:00 PM Location of Incident Was the incident reported to local law enforcement? Yes No O                                                                                                    | Date and time Employer took oral report of the incident       Select Date       12:00 PM         Location of Incident                                                                                                    | Date and time Employer took oral report of the incident Select Date 12:00 PM<br>Location of Incident Was the incident reported to local law enforcement? Yes O No O Did employee consent to report to law enforcement? Yes O No O Was weapon of any kind used? Yes O No O                                                                                                    | Date and time Employer took oral report of the incident       Select Date       12:00 PM         Location of Incident                                                                                                    |                                                                     | Date and time of Incider                                                                                                    | nt Select Date 12:00                             | 0 PM                      |                |                    |      |
| Location of Incident       Was the incident reported to local law enforcement?       Yes                                                                                                    | Location of Incident Was the incident reported to local law enforcement? Yes O No O Did employee consent to report to law enforcement? Yes O No O                                                                                                    | Location of Incident Location of Incident Location of Incident Person No O<br>Did employee consent to report to law enforcement? Yes O No O<br>Was weapon of any kind used? Yes O No O If yes what type?                                                                                                    | Location of Incident Was the incident reported to local law enforcement? Yes No Did employee consent to report to law enforcement? Yes No Was weapon of any kind used? Yes No If yes, what type? Were bodily fluids involved in the assault? Yes No                                                                                                    | Date and time Employe                                               | er took oral report of the incider                                                                                               | nt Select Date 12:00                             | 0 PM                      |                |                    |      |
| Was the incident reported to local law enforcement? Yes O No O                                                                                                    | Was the incident reported to local law enforcement? Yes O No O<br>Did employee consent to report to law enforcement? Yes O No O                                                                                                    | Was the incident reported to local law enforcement? Yes O No O<br>Did employee consent to report to law enforcement? Yes O No O<br>Was weapon of any kind used? Yes O No O If yes what type?                                                                                                    | Was the incident reported to local law enforcement?       Yes       No         Did employee consent to report to law enforcement?       Yes       No         Was weapon of any kind used?       Yes       No         Were bodily fluids involved in the assault?       Yes       No                                                                                                    |                                                                     | Location of Incider                                                                                                    | nt                                               |                           |                |                    |      |
|                                                                                                    | Did employee consent to report to law enforcement? Yes O No O                                                                                                    | Did employee consent to report to law enforcement? Yes O No O                                                                                                    | Did employee consent to report to law enforcement? Yes        No          Was weapon of any kind used? Yes        No          If yes, what type?         Were bodily fluids involved in the assault? Yes        No                                                                                                    | Was the incident rep                                                | ported to local law enforcement                                                                                                  | ? Yes O No O                                     |                           |                |                    |      |
| Did employee consent to report to law enforcement? Yes $\odot$ No $\odot$                                                                                                    |                                                                                                    | Was weapon of any kind used? Yes O No O If yes what type?                                                                                                    | Was weapon of any kind used? Yes ○ No ○ If yes, what type?                                                                                                    | Did employee conse                                                  | ent to report to law enforcement                                                                                                 | ? Yes O No O                                     |                           |                |                    |      |
|                                                                                                    | Was weapon of any kind used? Yes O No O If yes, what type?                                                                                                    |                                                                                                    | Were bodily fluids involved in the assault? Yes O No O                                                                                                    |                                                                     | Was weapon of any kind used                                                                                                    | ? Yes ◯ No ◯ If yes, w                           | hat type?                 |                |                    |      |
| Was weapon of any kind used? Yes O No O If yes, what type?                                                                                                    |                                                                                                    | Were bodily fluids involved in the assault? Yes O No O                                                                                                    |                                                                                                    | Were bod                                                            | lily fluids involved in the assault                                                                                              | ? Yes O No O                                     |                           |                |                    |      |
| Was weapon of any kind used? Yes O No O If yes, what type?                                                                                                    | Were bodily fluids involved in the assault? Yes $\odot$ No $\odot$                                                                                                    |                                                                                                    | Next                                                                                                    |                                                                     |                                                                                                    |                                                  |                           |                |                    | Mart |
| Did employee consent to report to law enforcement? Yes O No O                                                                                                    |                                                                                                    | Was weapon of any kind used? Yes O No O If yes what type?                                                                                                    | Was weapon of any kind used? Yes O No O If yes, what type?                                                                                                    | Date and time Employe<br>Was the incident rep<br>Did employee conse | er took oral report of the inciden<br>Location of Inciden<br>ported to local law enforcement<br>ant to report to law enforcement | i         Select Date         12:00           nt | 0 PM                      |                |                    |      |
| Was weapon of any kind used? Yes O No O If yes, what type?                                                                                                    |                                                                                                    | Were bodily fluids involved in the assault? Yes O No O                                                                                                    |                                                                                                    | Were bod                                                            | lily fluids involved in the assault                                                                                              | ? Yes O No O                                     |                           |                |                    |      |

2. Employee Information

| eport of violence again                            |                                      |                               |                           |                 |                                  |            |
|----------------------------------------------------|--------------------------------------|-------------------------------|---------------------------|-----------------|----------------------------------|------------|
|                                                    | st a health care employee            |                               |                           |                 |                                  |            |
| ease Report to LOCAL La                            | w Enforcement. This site is only     | used to gather data for stat  | istical analysis and repo | rt generation   |                                  |            |
| iis form is generates a down                       | loadable written report to assist wi | th the reporting requirements | of Montana House Bill N   | <u>10. 590</u>  |                                  |            |
| 1. Incident Information                            | 2. Employee Information              | 3. Alleged Perpetrator        | 4. Assault Report         | 5. Narrative    | 6. Finalize Report               |            |
|                                                    |                                      |                               |                           |                 |                                  |            |
| Enter information about                            | the employee who suffered an         | act of violence               |                           |                 |                                  |            |
| NOTE D.                                            |                                      |                               |                           |                 |                                  | 05050475   |
| and APART from emplo                               | yees medical record.                 | e not considered protected    | nealth care information   | and must be ret | ained by the nealth car employe  | r SEPERALE |
|                                                    |                                      |                               |                           |                 |                                  |            |
| NOTE: The Personally I                             | dentifiable Information (PII) col    | lect here is used only to en  | sure data integrity for a | accurate summar | y annual reports. Privacy Policy | Statement  |
| First Name                                         |                                      |                               |                           |                 |                                  |            |
|                                                    |                                      |                               |                           |                 |                                  |            |
| Last Name                                          |                                      |                               |                           |                 |                                  |            |
| Last Name                                          |                                      |                               |                           |                 |                                  |            |
| Last Name                                          |                                      |                               |                           |                 |                                  |            |
| Last Name Job Title Phone # Address                |                                      |                               |                           |                 |                                  |            |
| Last Name Job Title Phone # Address City           |                                      |                               |                           |                 |                                  |            |
| Last Name Job Title Phone # Address City State MIT |                                      |                               |                           |                 |                                  |            |

#### 3. Alleged Perpetrator Information

| Login   Register            | Submit Report Data   Help                        |                                         |                          |               |                    |  |
|-----------------------------|--------------------------------------------------|-----------------------------------------|--------------------------|---------------|--------------------|--|
| eport of violence again     | nst a health care employee                       |                                         |                          |               |                    |  |
| lease Report to LOCAL L     | aw Enforcement. This site is only                | used to gather data for stati           | stical analysis and repo | rt generation |                    |  |
| his form is generates a dow | nloadable written report to assist wi            | th the reporting requirements           | of Montana House Bill N  | NO. 590       |                    |  |
|                             |                                                  |                                         |                          |               |                    |  |
| 1. Incident Information     | 2. Employee Information                          | 3. Alleged Perpetrator                  | 4. Assault Report        | 5. Narrative  | 6. Finalize Report |  |
| If known, Enter the alle    | ged perpertrator's information b                 | elow.                                   |                          |               |                    |  |
| First Name                  |                                                  |                                         |                          |               |                    |  |
| Last Name                   |                                                  |                                         |                          |               |                    |  |
| Phone #                     |                                                  |                                         |                          |               |                    |  |
| Address                     |                                                  |                                         |                          |               |                    |  |
| City                        |                                                  |                                         |                          |               |                    |  |
| State                       | MT                                               |                                         |                          |               |                    |  |
| Zin                         |                                                  |                                         |                          |               |                    |  |
| Zip                         | Ollador 18                                       |                                         |                          |               |                    |  |
| Age                         | O Between 18 and 60                              |                                         |                          |               |                    |  |
|                             | Over 60                                          |                                         |                          |               |                    |  |
|                             | Did the perpetrator appear to t                  | De                                      |                          |               |                    |  |
| Check All that apply        | under the influence of<br>under the influence of | alchohol<br>any drugs (Legal or Illegal |                          |               |                    |  |
| Oneon Air triat apply       | <ul> <li>experiencing mental h</li> </ul>        | health issues                           |                          |               |                    |  |
|                             | ☐ in severe pain                                 |                                         |                          |               |                    |  |
|                             |                                                  |                                         |                          |               |                    |  |

4. Assault Report Information

Use the drop down menus to record injuries.

If there are fractures please record in the Fracture Bone section.

Clarify any injuries in the comments section as needed.

| port of violence against a<br>ase Report to LOCAL Law En<br>is form is generates a downloada | health care employee<br>forcement. This site is only      |                                                             |                                  |                    |                                    |           |
|----------------------------------------------------------------------------------------------|-----------------------------------------------------------|-------------------------------------------------------------|----------------------------------|--------------------|------------------------------------|-----------|
| ase Report to LOCAL Law En<br>is form is generates a downloada                               | forcement. This site is only                              | and a second second second second                           |                                  |                    |                                    |           |
| is form is generates a downloada                                                             |                                                           | useo to gather data for stat                                | istical analysis and repo        | rt generation      |                                    |           |
|                                                                                              | ble written report to assist wi                           | th the reporting requirements                               | s of <u>Montana House Bill N</u> | I <u>O. 590</u>    |                                    |           |
| 1. Incident Information 2                                                                    | 2. Employee Information                                   | 3. Alleged Perpetrator                                      | 4. Assault Report                | 5. Narrative       | 6. Finalize Report                 |           |
| Select each of the relevant to                                                               | abs below and enter all vio                               | lent acts that occured                                      |                                  |                    |                                    |           |
| Select each of the felevant to                                                               | abs below and enter all vio                               | ient acts that occured.                                     |                                  |                    |                                    |           |
| In the context of this report ",<br>to use force against a person                            | Act of violence" means an<br>n that causes substantial fe | action in which a person in<br>ear of injury to the person. | ntentionally or purposef         | ully uses force th | at causes injury to another person | or threat |
|                                                                                              |                                                           |                                                             |                                  |                    |                                    |           |
| Physical Injury(s) Se                                                                        | exual Assault                                             |                                                             |                                  |                    |                                    |           |
|                                                                                              |                                                           |                                                             |                                  |                    |                                    |           |
| Injury Type                                                                                  | Injury Location                                           | Comments                                                    |                                  |                    |                                    |           |
| - Select -                                                                                   | ✓ - Select - ✓                                            |                                                             |                                  |                    |                                    |           |
| Add Injury Remove R                                                                          | tow                                                       |                                                             |                                  |                    |                                    |           |
|                                                                                              |                                                           |                                                             |                                  |                    |                                    |           |
|                                                                                              |                                                           |                                                             |                                  |                    |                                    |           |
| Fractures Bone                                                                               |                                                           |                                                             | _                                |                    |                                    |           |

There is a secondary tab for Sexual Assault reporting.

|                                 | omit Report Data   Help           |                                 |                           |                    |                           |                            |
|---------------------------------|-----------------------------------|---------------------------------|---------------------------|--------------------|---------------------------|----------------------------|
| Report of violence against      | a health care employee            |                                 |                           |                    |                           |                            |
| lease Report to LOCAL Law       | Enforcement. This site is onl     | y used to gather data for stat  | istical analysis and repo | rt generation      |                           |                            |
| 'his form is generates a downlo | adable written report to assist v | vith the reporting requirements | of Montana House Bill N   | <u>10. 590</u>     |                           |                            |
|                                 |                                   |                                 |                           |                    |                           |                            |
| 1. Incident Information         | 2. Employee Information           | 3. Alleged Perpetrator          | 4. Assault Report         | 5. Narrative       | 6. Finalize Report        |                            |
| Select each of the relevar      | nt tabs below and enter all v     | olent acts that occured.        |                           |                    |                           |                            |
| In the context of this repo     | rt "Act of violence" means a      | n action in which a person ir   | ntentionally or purposefu | ully uses force th | at causes injury to anoth | ner person or threatens to |
| use force against a perso       | n that causes substantial fea     | ar of injury to the person.     |                           |                    |                           |                            |
| Physical Injury(s)              | Sexual Assault                    |                                 |                           |                    |                           |                            |
| _                               | Subture                           |                                 |                           |                    |                           |                            |
| The same of                     | subtype Con                       | iments                          |                           |                    |                           |                            |
| Туре                            |                                   |                                 |                           |                    |                           |                            |

5. This is where you should enter a Narrative description of the incident.

| eport of violence agains      | t a health care employee           |                                |                           |                                       |                    |  |
|-------------------------------|------------------------------------|--------------------------------|---------------------------|---------------------------------------|--------------------|--|
| ease Report to LOCAL Lav      | v Enforcement. This site is only   | used to gather data for stat   | istical analysis and repo | ort generation                        |                    |  |
| is form is generates a downlo | oadable written report to assist w | ith the reporting requirements | of Montana House Bill I   | <u>NO. 590</u>                        |                    |  |
| 1. Incident Information       | 2. Employee Information            | 3. Alleged Perpetrator         | 4. Assault Report         | 5. Narrative                          | 6. Finalize Report |  |
|                               |                                    | Narrative desc                 | ription of the incident   | · · · · · · · · · · · · · · · · · · · |                    |  |
|                               |                                    |                                |                           |                                       |                    |  |
|                               |                                    |                                |                           |                                       |                    |  |
|                               |                                    |                                |                           |                                       |                    |  |
|                               |                                    |                                |                           |                                       |                    |  |
|                               |                                    |                                |                           |                                       |                    |  |
|                               |                                    |                                |                           |                                       | ß                  |  |

 Enter the name of the person who prepared this report Click the box certifying it is correct to the best of your knowledge Click Submit.

| Violence<br>me Login Register Si                                                          | e Against Hea<br>abruit Report Data   Help                                                          | lthcare Woi                                                                            | rkers Data                                                               | Gathe                    | ring and Report Too                          | Logou  |
|-------------------------------------------------------------------------------------------|----------------------------------------------------------------------------------------------------|----------------------------------------------------------------------------------------|--------------------------------------------------------------------------|--------------------------|----------------------------------------------|--------|
| Report of violence agains<br>Please Report to LOCAL Lav<br>This form is generates a downl | it a health care employee<br>v Enforcement. This site is only<br>oadable written report to assist w | used to gather data for stati<br>ith the reporting requirements                        | <mark>istical analysis and repo</mark><br>of <u>Montana House Bill 1</u> | rt generation<br>30, 590 |                                              |        |
| 1. Incident Information                                                                   | 2. Employee Information                                                                             | 3. Alleged Perpetrator                                                                 | 4. Assault Report                                                        | 5. Narrative             | 6. Finalize Report                           |        |
| records for 5 years. If                                                                   | report verified th<br>report requir<br>Name                                                         | of Person who prepared th<br>of Person who prepared th<br>at the information entered i | a or an still be requested                                               | by the MTDOJ a           | nauzany reponed to the wind Cor, (wo quarten | ,<br>, |

A PDF report will be generated for you.

Please Save and File( electronically or paper ) as per your policies.

The report will have the retention dates provided.